## **MANUAL:Portal do Aluno**

O acesso ao Portal do Aluno é através do site da instituição (**fug.edu.br**) → Selecionar a sessão"**Portal**" → "**Portal do Aluno**".

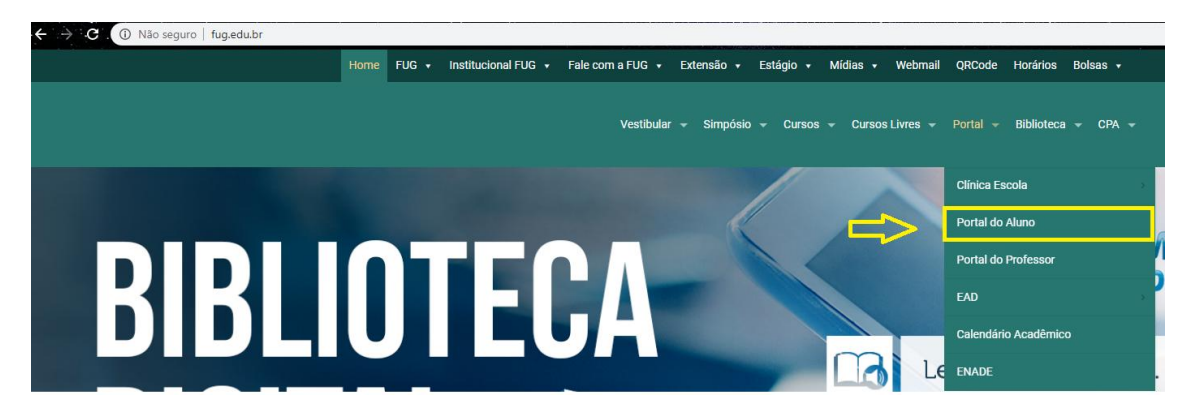

Ao acessar a tela de Login, insira seu "Usuário e Senha".

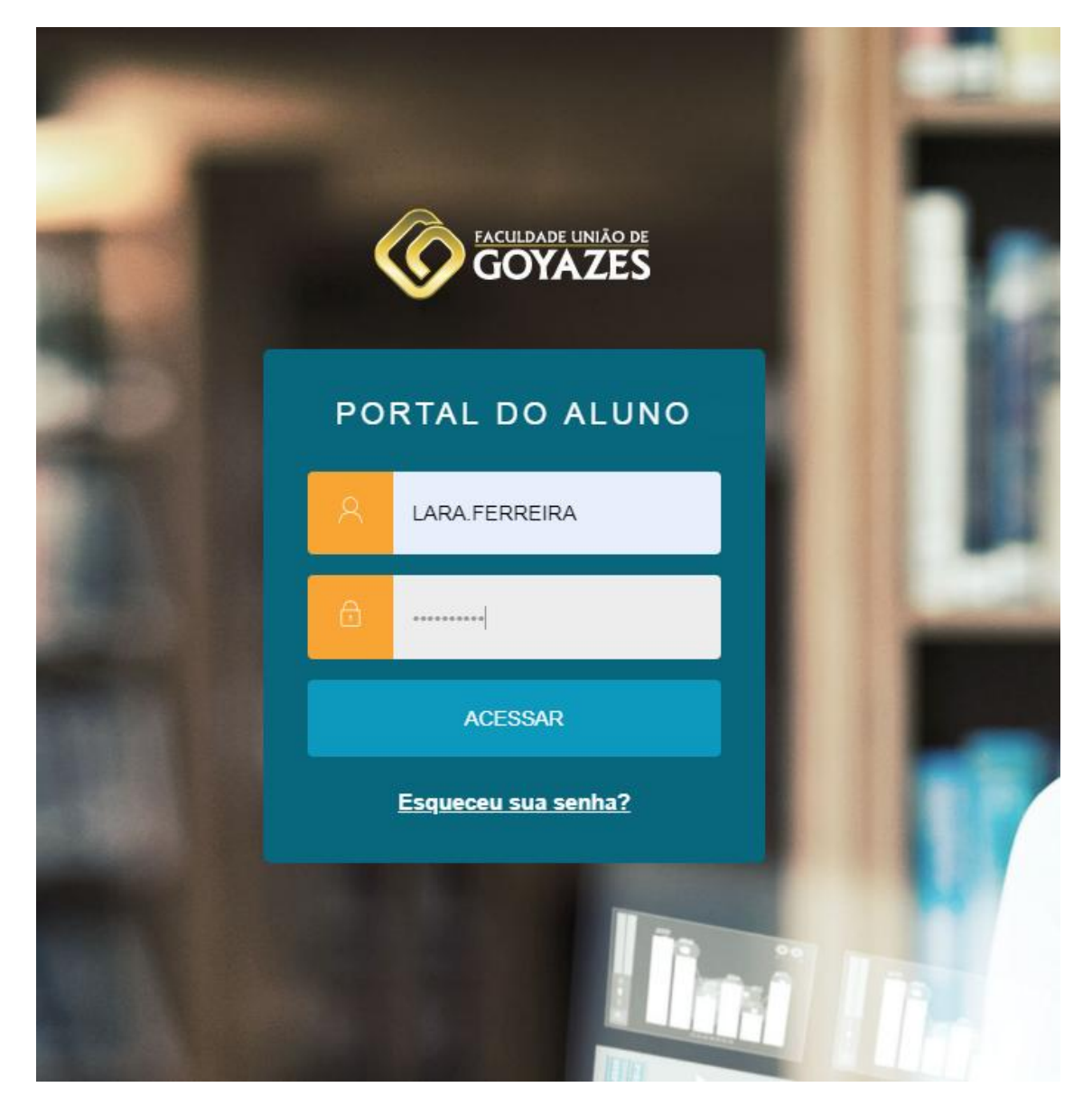

Ao acessar o Portal, depois de efetuar o Login, o aluno tem acesso a algumas informações sobre a vida acadêmica como:

Mural→Sessão que possui informações para o aluno como descontos ou avisos.

**Calendário** $\rightarrow$ Sessão que possui as datas relevantes como período de Renovação de matricula, datas de provas e outros eventos.

**Grade Curricular**  $\rightarrow$  O aluno tem acesso a matriz curricular, as disciplinas concluídas, pendentes, não concluídas, e equivalentes.

**Quadro horário** $\rightarrow$ Sessão onde o aluno consegue visualizar as matérias e seus respectivos horários.

**Central do Aluno**→A central é dividida em três partes, sendo elas: Faltas, Notas e Ocorrências.

**Financeiro**→Sessão onde o aluno tem acesso às parcelas de mensalidade paga, pago parcialmente e com status "em aberto", o aluno também tem acesso a data de vencimento, ao boleto e ao valor.

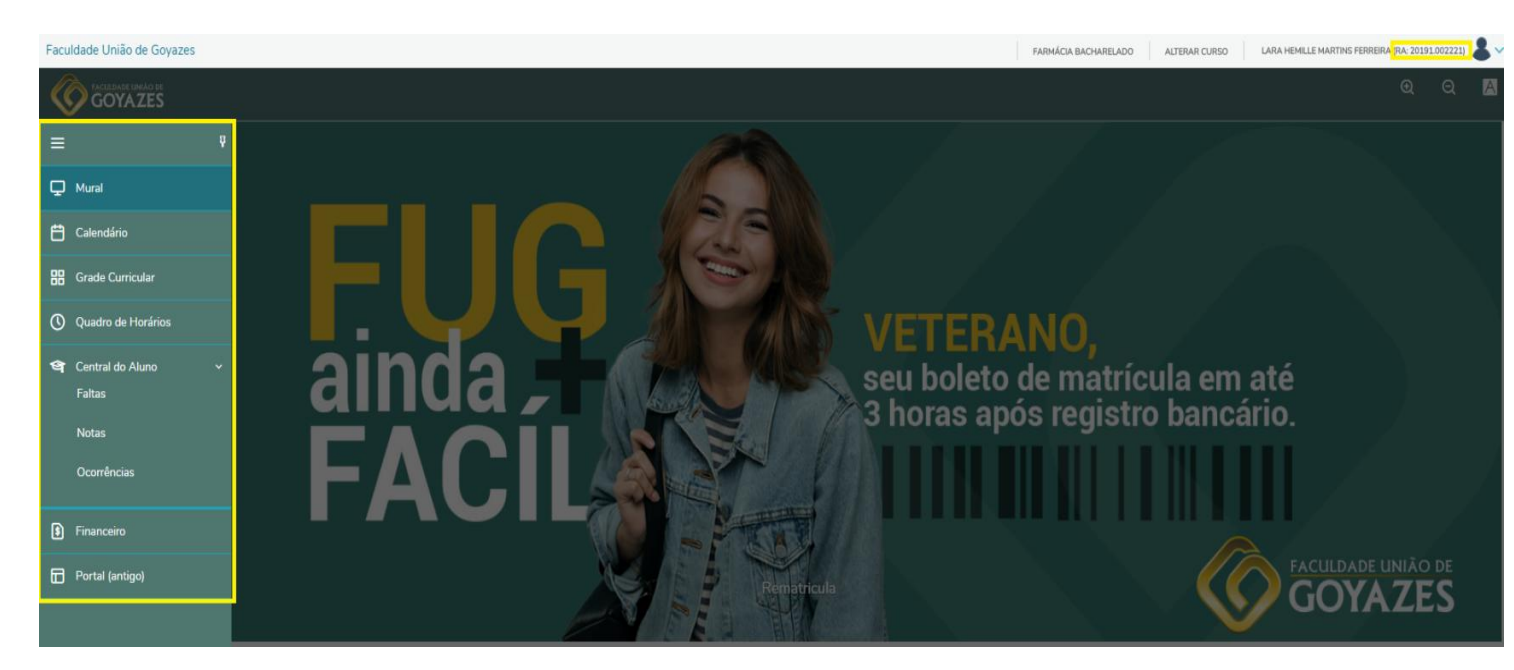

## Ao selecionar"Notas", o aluno consegue observar seu rendimento nas provas.

Goyazes

| Notas: 20191                                                |        |                                                  |          |  |  |  |  |  |  |
|-------------------------------------------------------------|--------|--------------------------------------------------|----------|--|--|--|--|--|--|
| Notas por etapas                                            |        |                                                  |          |  |  |  |  |  |  |
| Disciplinas: TODAS                                          | Ŧ      |                                                  |          |  |  |  |  |  |  |
| Arraste o cabeçalho de uma coluna e solte aqui para agrupar |        |                                                  |          |  |  |  |  |  |  |
| Filial                                                      | Turma  | Disciplina                                       | Situaçao |  |  |  |  |  |  |
| Faculdade União de<br>Goyazes                               | FAR1AM | CIÊNCIAS MORFOFUNCIONAIS (MUSCULO- ESQUELETICAS) | Aprovado |  |  |  |  |  |  |
| Faculdade União de<br>Goyazes                               | FAR1AM | CIÊNCIAS MORFOFUNCIONAIS (CITO-HISTOLÓGIA)       | Aprovado |  |  |  |  |  |  |
| Faculdade União de<br>Goyazes                               | FAR1AM | CIÊNCIAS ADMINISTRATIVAS E GERENCIAIS EAD        | Aprovado |  |  |  |  |  |  |
| Faculdade União de<br>Goyazes                               | FAR1AM | CIÊNCIAS HUMANAS E SOCIAIS                       | Aprovado |  |  |  |  |  |  |
| Faculdade União de                                          | FAR1AM | CIÊNCIAS MORFOFUNCIONAIS SISTÊMICAS              | Aprovado |  |  |  |  |  |  |

Ao acessar o menu "**Financeiro**" o aluno tem acesso às parcelas de mensalidade paga, pago parcialmente e com status "em aberto", o aluno também tem acesso a data de vencimento, ao boleto e ao valor.

| ≡<br>₽        | Financeiro:                                                                                                    | 20191 •                   |           |             |         |                      |                            |           |                  |                 |                  |           |
|---------------|----------------------------------------------------------------------------------------------------|---------------------------|-----------|-------------|---------|----------------------|----------------------------|-----------|------------------|-----------------|------------------|-----------|
| Ë             | Boletos Benefícios                                                                                                    |                           |           |             |         |                      |                            |           |                  |                 |                  |           |
| ॥<br>©<br>भ्व | Filtrar por:       Todos <ul> <li>Boletos em aberto de todos os períodos letivos</li> <li>Pago @ Pago parcialmente @ Em aberto</li> <li>Naccimente 19/01/2010. Valor: PC1.EC2.EC</li> <li>Naccimente 19/01/2010. Valor: PC1.EC2.EC</li> <li>Naccimente 19/01/2010. Valor: PC1.EC2.EC</li> <li>Naccimente 19/01/2010. Valor: PC1.EC2.EC</li> <li>PC1.EC2.EC3.EC3.EC3.EC3.EC3.EC3.EC3.EC3.EC3.EC3</li></ul> |                           |           |             |         |                      |                            |           |                  |                 |                  |           |
| s<br>Financ   | Responsável: EUNICYMAR<br>Valor de desconto: R\$937,5<br>eiro                                                                                                    | TINS SILVA FERREIRA<br>50 |           |             |         | Pen<br>▼ Exibir deta | íodo letivo: 20191<br>Ihes |           |                  |                 |                  |           |
|               | Vencimento: 28/02/2019 - Valor: R\$1.562,50      Responsável: EUNICYMARTINS SILVA FERREIRA     Valor de desconto: R\$0,00      Valor de desconto: R\$0,00                                                                                                    |                           |           |             |         |                      |                            |           |                  |                 |                  |           |
|               | Situação                                                                                                    | Parcela                   | Dt. Baixa | Valor bruto | Juros   | Multa                | Desconto                   | Baixado   | Acréscimo do aco | Juros do acordo | Desconto do acor | Bolsa     |
|               | Baixado                                                                                                    | 2                         | 06/02/19  | R\$1.562,50 | R\$0,00 | R\$21,88             | R\$0,00                    | R\$984,37 | R\$0,00          | R\$0,00         | R\$0,00          | R\$468,75 |
|               | ▲ Ocultar detalhes                                                                                                    |                           |           |             |         |                      |                            |           |                  |                 |                  |           |
|               | Vencimento: 30/03/2019 - Valor: R\$1.562,50  Responsável: EUNICYMARTINS SILVA FERREIRA Valor de desconto: R\$0.00                                                                                                    |                           |           |             |         |                      |                            |           |                  |                 |                  |           |

Ao selecionar "**QuadroHorário**" o aluno consegue visualizar as matérias e seus respectivos horários.

| ≡        | Ouadr                            | o de Horário: 20192 V                                       |                        |                                           |                   |                     |  |  |  |  |  |  |
|----------|----------------------------------|-------------------------------------------------------------|------------------------|-------------------------------------------|-------------------|---------------------|--|--|--|--|--|--|
| Q        | <ul> <li>Mostrar todo</li> </ul> | ) Mostrar todos os horários independente da data de término |                        |                                           |                   |                     |  |  |  |  |  |  |
| Ë        |                                  | Segunda                                                     | Terça                  | Quarta                                    | Quinta            | Sexta               |  |  |  |  |  |  |
|          | 07:45<br>08:35                   | CIÊNCIAS MORFOFUNCIONAIS FISIOLÓGICAS                       | CIÊNCIAS BIOEXATAS EAD | FORMAÇÃO PROFISSIONAL E ÉTICA EM FARMÁCIA | CIÊNCIAS QUÍMICAS | MICROBIOLOGIA GERAL |  |  |  |  |  |  |
| 0        | 08:35<br>09:25                   | CIÊNCIAS MORFOFUNCIONAIS FISIOLÓGICAS                       | CIÊNCIAS BIOEXATAS EAD | FORMAÇÃO PROFISSIONAL E ÉTICA EM FARMÁCIA | CIÊNCIAS QUÍMICAS | MICROBIOLOGIA GERAL |  |  |  |  |  |  |
| Quadro d | 09.40<br>10:30                   | CIÊNCIAS MORFOFUNCIONAIS FISIOLÓGICAS                       | CIÊNCIAS BIOEXATAS EAD | FORMAÇÃO PROFISSIONAL E ÉTICA EM FARMÁCIA | CIÊNCIAS QUÍMICAS | MICROBIOLOGIA GERAL |  |  |  |  |  |  |
| \$       | 10:30<br>11:20                   | CIÊNCIAS MORFOFUNCIONAIS FISIOLÓGICAS                       | CIÊNCIAS BIOEXATAS EAD | FORMAÇÃO PROFISSIONAL E ÉTICA EM FARMÁCIA | CIÊNCIAS QUÍMICAS | MICROBIOLOGIA GERAL |  |  |  |  |  |  |
|          | $\mathbf{A}$                     |                                                             |                        |                                           |                   |                     |  |  |  |  |  |  |
|          |                                  |                                                             |                        |                                           |                   |                     |  |  |  |  |  |  |